## Remote Desktop on Windows

Windows computers have Remote Desktop built in to them.

To start remote desktop use the search box in the bottom left hand corner.

When the remote desktop window opens up, put your computer name in the box.

| 💀 Remote Desktop Connection —                       |                              |       |    |            | ×  |
|-----------------------------------------------------|------------------------------|-------|----|------------|----|
|                                                     | Remote Desktop<br>Connection |       |    |            |    |
| <u>C</u> omputer:                                   | NOS207-02173                 |       | ~  |            |    |
| User name:                                          | CALUPA\tlee                  |       |    |            |    |
| You will be asked for credentials when you connect. |                              |       |    |            |    |
| Show Q                                              | ptions                       | Conne | ct | <u>H</u> e | lp |

The next step varies on whether you are using a University computer or a personal computer.

- If you are using a University computer, put your password in.
- If you are using a personal computer, when the box for credentials pops up, make sure to click on "More choices"

| Windows Security                                           |        |  |  |  |  |  |
|------------------------------------------------------------|--------|--|--|--|--|--|
| Enter your credentials                                     |        |  |  |  |  |  |
| These credentials will be used to connect to NOS207-02173. |        |  |  |  |  |  |
| CALUPA\tlee                                                |        |  |  |  |  |  |
| Password                                                   |        |  |  |  |  |  |
| More choices                                               |        |  |  |  |  |  |
| CALUPA\tlee                                                |        |  |  |  |  |  |
| 8 Use a different account                                  |        |  |  |  |  |  |
| ОК                                                         | Cancel |  |  |  |  |  |
|                                                            |        |  |  |  |  |  |

Click on "Use a different account"

Your username should be calupa\username

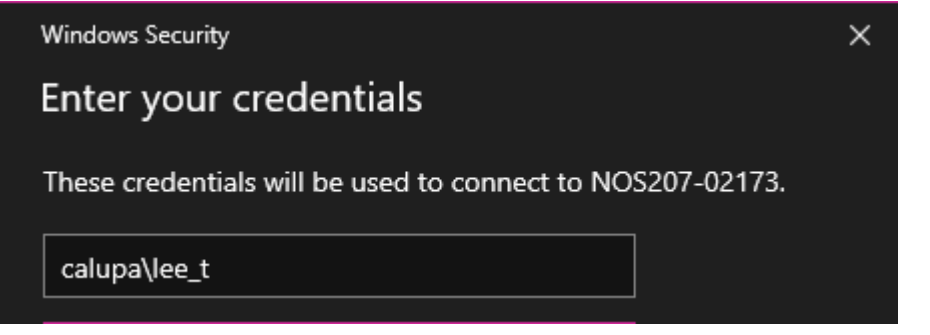

You will get a log in screen just like you were on campus. Click "Ok"

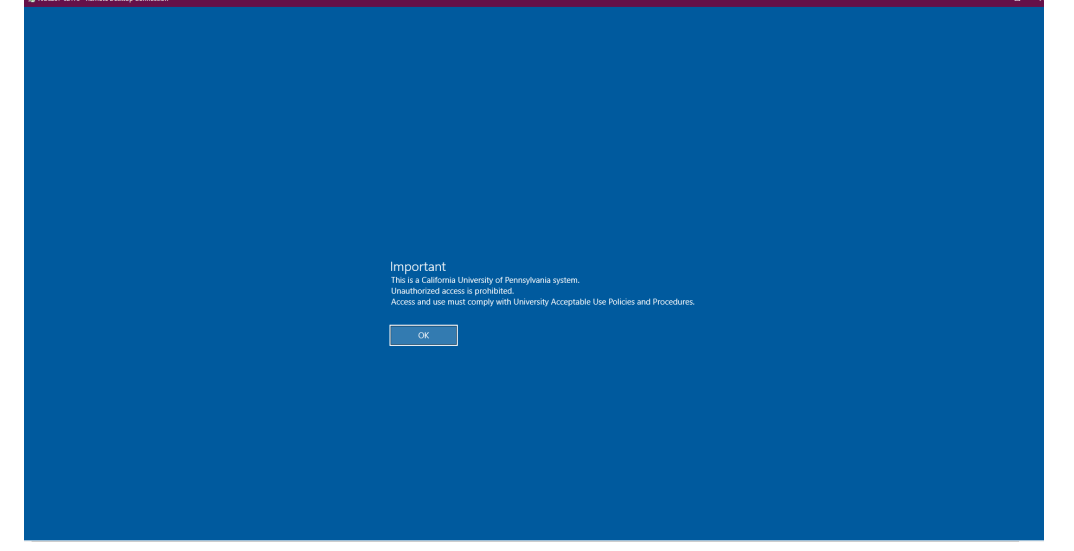

Your computer will log in. Everything appears just as it is on your office desktop.

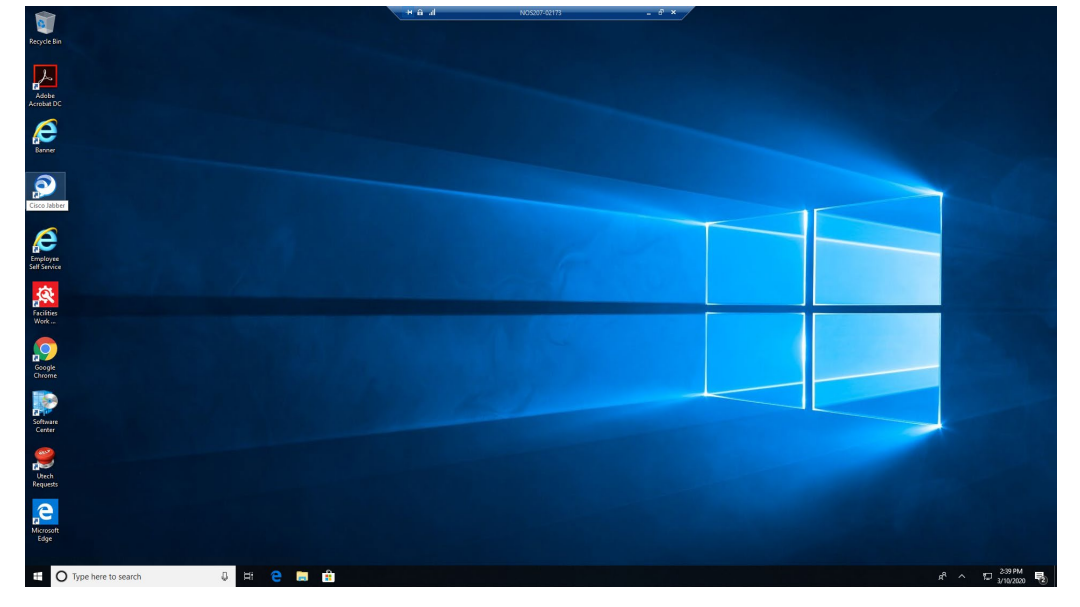